# CUCM 9.x+ und ELM - Lizenz-Upgrade und -Installation

## Inhalt

Einführung Voraussetzungen Anforderungen Verwendete Komponenten Konventionen Upgrade und Installation Überprüfung Fehlerbehebung Sicherheitsfehler im Synchronisierungsstatus Status der Lizenzanfrage Keine Unified CM-Produktinstanzen Registrierung der Produktinstanz fehlgeschlagen Zugehörige Informationen

## Einführung

In diesem Dokument wird beschrieben, wie Sie mit Cisco Enterprise License Manager (ELM) ein Upgrade auf Cisco Unified Communications Manager (CallManager) (CUCM) durchführen oder eine Lizenz installieren. Dieses Dokument konzentriert sich auf (CUCM-Lizenzierung speziell für Version 9.x oder höher. Die Lizenzierung für Cisco Unity Connection ist anders.

## Voraussetzungen

### Anforderungen

Cisco empfiehlt, dass Sie:

Cisco Unified Communications Manager (CallManager) (CUCM) Version 9.x oder höher installiert haben.

Hinweis: CUCM 9.1.1.2000-5 wird aufgrund verschiedener Lizenzfehler dringend empfohlen.

- Bestätigen Sie, dass der Cisco Enterprise License Manager (ELM)-Server und der CUCM-Server über eine NTP-Schicht (Network Time Protocol) von maximal 4 verfügen. Verwenden Sie zur Überprüfung den Befehl **utils NTP status** in der Befehlszeilenschnittstelle (CLI).
- Halten Sie vollständige und genaue Kontoinformationen für die Lizenzierung über Ihr Cisco Connection Online (CCO)-Konto bereit.

### Verwendete Komponenten

Die Informationen in diesem Dokument basierend auf folgenden Software- und Hardware-

Versionen:

- Cisco Unified Communications Manager (CallManager) (CUCM) Version 9.x und höher
- Cisco Enterprise License Manager auf CUCM 9.x und höher

Die Informationen in diesem Dokument beziehen sich auf Geräte in einer speziell eingerichteten Testumgebung. Alle Geräte, die in diesem Dokument benutzt wurden, begannen mit einer gelöschten (Nichterfüllungs) Konfiguration. Wenn Ihr Netz Live ist, überprüfen Sie, ob Sie die mögliche Auswirkung jedes möglichen Befehls verstehen.

### Konventionen

Informationen zu Dokumentkonventionen finden Sie unter <u>Cisco Technical Tips Conventions</u> (Technische Tipps von Cisco zu Konventionen).

## Upgrade und Installation

- 1. Melden Sie sich bei Cisco Unified Communications Enterprise License Manager an.
- 2. Klicken Sie im Begrüßungsbildschirm auf den Link License Manager.

| Installed Applications     Cisco Unified Communications Manager     Cisco Enterprise License Manager                                                                                                    |                                                                     |
|----------------------------------------------------------------------------------------------------|---------------------------------------------------------------------|
| Cisco Unified Communications Manager     Cisco Enterprise License Manager                                                                                                    |                                                                     |
|                                                                                                    |                                                                     |
| Cryptographic Features                                                                                                    |                                                                     |
| This product contains cryptographic features and is subject to United States and local country laws governing impor<br>and use. Delivery of Cisco cryptographic products does not imply third-party authority to import, export, distribute or<br>Importers, exporters, distributors and users are responsible for compliance with U.S. and local country laws. By usir<br>agree to comply with applicable laws and regulations. If you are unable to comply with U.S. and local laws, return this<br>immediately. | export, transfer<br>se encryption.<br>3 this product you<br>product |
| A summary of U.S. laws governing Cisco cryptographic products may be found at. http://tools.cisco.com/legal/export                                                                                                    | /pepd/Search.do                                                     |

- 3. Erweitern Sie Bestand, und klicken Sie auf Produktinstanzen.
- 4. Zeigen Sie auf License Manager auf dem CUCM-Server bzw. Cluster, auf dem die Lizenzen verwendet werden sollen. Es empfiehlt sich, die IP-Adresse nur für den Abschnitt "Hostname/IP-Adresse" des CUCM-Publisher zu verwenden. Sie müssen bei keinem der Abonnenten irgendeine Aussage treffen.

| • | Monitoring<br>Daribboard<br>License Usage<br>Elcense Management<br>Licenses<br>License Planning<br>Inventory<br>Product Instances | Inventory > Product Instances  Product Instances Last Synchronized: 2012-Aug-13:00:49:00 Synchronize Now  Product Instances Selected:0 Tor  Add X Delete Claunch Admin GUI |                     |              |         |                        |                                                                                                    |  |  |  |  |  |  |
|---|----------------------------------------------------------------------------------------------------|----------------------------------------------------------------------------------------------------|---------------------|--------------|---------|------------------------|----------------------------------------------------------------------------------------------------|--|--|--|--|--|--|
|   | Administration                                                                                                    | Name                                                                                                    | Hostname/IP Address | Product Type | Version | Synchronization Status | Last Successful Synchronization                                                                                                    |  |  |  |  |  |  |
|   |                                                                                                    |                                                                                                    |                     | I fulled /10 | 0.0     | Surrous.               | 2012-049-13 00:49:00                                                                                                    |  |  |  |  |  |  |
|   |                                                                                                    | O CM901                                                                                                    | 14.128.60.212       | Onitined CM  | 9.0     | 0000033                | the state where you are the state of the state of the sta |  |  |  |  |  |  |

5. Zeigen Sie License Manager auf den CUCM-Server, auf dem Sie die Lizenzen verwenden möchten. Es empfiehlt sich, die IP-Adresse nur für den Abschnitt "Hostname/IP-Adresse" des CUCM-Publisher zu verwenden.

| <ul> <li>Maniboring</li> <li>Dashboard</li> </ul> | General License Usage                                                                                                    |  |
|---------------------------------------------------|----------------------------------------------------------------------------------------------------|--|
| Ucense Management     Ucenses                     | Product                                                                                                    |  |
| License Planning                                  | Name: CM901 Description: Hostname/IP Address: 14.128.60.212 Product Type: Unified CM Product Version: 9.0  Administrator Account  Username: CCMAdministrator  Password: |  |

- 6. Klicken Sie auf Testverbindung, und stellen Sie sicher, dass sie erfolgreich ist.
- 7. Klicken Sie auf Jetzt synchronisieren.
- Wenn der Cluster von einer früheren Version des CUCM aktualisiert und alle Daten in den CUCM eingegeben wurden, führen Sie die folgenden Schritte aus. Erweitern Sie Lizenzverwaltung, und klicken Sie auf Lizenzplanung.
- 9. Klicken Sie auf Lizenzen aktualisieren.

| direction     disco Unified Com     crisco     Enterprise Looner     Abnitring     Dariboard     Lorne Maragement     Lorne Maragement     Lorne Maragement     Lorne Planning     Jiventary | License Plan<br>Uing its up-to-date<br>generating material | ert. > Lixense Planning<br>ning<br>nisense usage data, Enterpr<br>is you wil need in order to up | te License Mana<br>grade your prod. | ger will step you through the<br>ct instances. | process of figuring out how i | many kenses to add or |  |
|----------------------------------------------------------------------------------------------------|------------------------------------------------------------|--------------------------------------------------------------------------------------------------|-------------------------------------|------------------------------------------------|-------------------------------|-----------------------|--|
| Product Instances                                                                                                    | AddLicenses                                                | Upgrade Liames                                                                                   |                                     |                                                |                               |                       |  |
| Administrator Accounts<br>OG Administration<br>Desarter Recovery<br>Disgnontic Logis<br>Restart                                                                                              | Name                                                       | (Upgrade Lomman)                                                                                 | Description                         | Type<br>No data avalable                       | Creation Date                 | Action                |  |
|                                                                                                    |                                                            |                                                                                                  |                                     |                                                |                               |                       |  |

10. Wählen Sie **Unified CM** aus der Dropdown-Liste Produkttyp aus, und klicken Sie dann auf **Weiter**.

| In the Owner Particular Community                                                                                                    |                                                                                                    | A T HO ON T HOUR T H |
|----------------------------------------------------------------------------------------------------|----------------------------------------------------------------------------------------------------|----------------------|
| critco Enterprise License Mary                                                                                                    | Upgrade Licenses X                                                                                                    |                      |
| Abnitring     Delifiboard                                                                                                    | • Choose Product Type                                                                                                    |                      |
| License Usege  License Management License Terring  License Terring  Jewentry Product Instance Administration Administration Collater Ascounty Diagnostic Logi Restart | The following screens will assist you in upgrading your pre-9.0 licenses to a 9.0 or later version. Begin by selecting the product type to upgrade.<br>Product Type:<br>Unified CM<br>Unified CM |                      |
|                                                                                                    | 2. Offer Go S de Cutter Righton forda are palle in the Conte registion request in order to include your some the Valence Alexande 3. Install Use the Instal Licenses button on the License page of Enterprise License Manager to instal the Kense file.  (Previous) Next. Frish & Generate Request. Cancel.                                                                                                    |                      |
|                                                                                                    | Chose Product Instances*                                                                                                    |                      |
|                                                                                                    | Specky Lourse Caunts*                                                                                                    |                      |
|                                                                                                    | Summary and Next Steps *                                                                                                    |                      |
|                                                                                                    | *Roqued Sea                                                                                                    |                      |

11. Der Unified CM-Produkttyp wird angezeigt. Verschieben Sie den Server von der linken Liste in die rechte Liste.

| The Distance Constantial Con- | energia et la seconda de la seconda de la seconda de la seconda de la seconda de la seconda de la seconda de la<br>La seconda de la seconda de la seconda de la seconda de la seconda de la seconda de la seconda de la seconda de |                                                             |                                                                           |                                                       | unador v 1 kapital 1 Alasi 1 Maj |  |  |  |  |  |  |  |
|-------------------------------|----------------------------------------------------------------------------------------------------|-------------------------------------------------------------|---------------------------------------------------------------------------|-------------------------------------------------------|----------------------------------|--|--|--|--|--|--|--|
| * Reducty                     | State Respond + State Reading                                                                                                    |                                                             |                                                                           |                                                       |                                  |  |  |  |  |  |  |  |
| Exercise Deeps                | License Planning                                                                                                    | Upgrade Geneses                                             |                                                                           | - ×                                                   | r -                              |  |  |  |  |  |  |  |
| LOWING                        | all o generating national you will need in order to a                                                                                                    | Geose Product Tape*                                         |                                                                           |                                                       |                                  |  |  |  |  |  |  |  |
| + Justin                      | [max                                                                                                    | • Closer Product Bollances                                  |                                                                           |                                                       |                                  |  |  |  |  |  |  |  |
| • Abrahator                   | Sattores Supervises                                                                                                    | Select from the instances be<br>counts presented in subsect | dow which have pre-8.3 loanses in<br>sett days will reflect the usage for |                                                       |                                  |  |  |  |  |  |  |  |
|                               |                                                                                                    | Asiable Product Indianosi                                   |                                                                           | Product Instances to upgrade                          |                                  |  |  |  |  |  |  |  |
|                               |                                                                                                    | Name<br>P3 outpi                                            | Product Type<br>Londard CM                                                | Name Product Type<br>No data available                |                                  |  |  |  |  |  |  |  |
|                               |                                                                                                    |                                                             |                                                                           |                                                       |                                  |  |  |  |  |  |  |  |
|                               |                                                                                                    |                                                             |                                                                           | (Annual ( Not ) [ Feat & Security Fearers ] [ dense.] |                                  |  |  |  |  |  |  |  |
|                               |                                                                                                    | Specify Latence Counts*                                     |                                                                           |                                                       |                                  |  |  |  |  |  |  |  |
|                               |                                                                                                    | Summary and Next Steps*                                     |                                                                           |                                                       |                                  |  |  |  |  |  |  |  |
|                               |                                                                                                    | * feedwit the                                               |                                                                           |                                                       |                                  |  |  |  |  |  |  |  |

| The Date Dated Co.                                                                                                    | nemanications<br>o Mariager<br>Locus Tangatert: a Lineas Ressing                                                          |                                                                                                    |                                        |                                                                                                |                                                                    |           |  | anader v 3 lag hv 3 daar |  |  |  |  |
|----------------------------------------------------------------------------------------------------|----------------------------------------------------------------------------------------------------|----------------------------------------------------------------------------------------------------|----------------------------------------|------------------------------------------------------------------------------------------------|--------------------------------------------------------------------|-----------|--|--------------------------|--|--|--|--|
| Earthourd<br>License Thoope<br>Commen Thoopeanert<br>Licenses<br>Licenses<br>Licenses<br>Among Among Am | Locase Panning<br>Sing to a holder know ways data. Intervention<br>attice generating national you will need in order to a | Vegetahi Lotman X<br>Cheve Profect Tes*<br>Cheve Profect Tes*                                                                                                    |                                        |                                                                                                |                                                                    |           |  |                          |  |  |  |  |
| Absorber                                                                                                    | El Alf Lanna El Laguels Lanna<br>Naria Decis                                                                              | Select from the instances below which have pre-6.3 license<br>counts presented in subsequent days all which the usage<br>number in the second second second second second second<br>license in the second second secon | netaled and have<br>for the servers se | e not yet had any kane<br>lected in the pape.<br>Ported Zollances to var<br>Norme<br>20 (0004) | e mpated to a never vessor.<br>grade<br>Product Type<br>Unified OI | The losse |  |                          |  |  |  |  |
|                                                                                                    |                                                                                                    |                                                                                                    | 8                                      |                                                                                                |                                                                    |           |  |                          |  |  |  |  |
|                                                                                                    |                                                                                                    |                                                                                                    |                                        | (Annual Test                                                                                   | Frank & Generate Property                                          | - General |  |                          |  |  |  |  |
|                                                                                                    |                                                                                                    | Specify License Counts*                                                                                                    |                                        |                                                                                                |                                                                    |           |  |                          |  |  |  |  |
|                                                                                                    |                                                                                                    | Summary and Next Steps"                                                                                                    |                                        |                                                                                                |                                                                    |           |  |                          |  |  |  |  |
|                                                                                                    |                                                                                                    | * Segural Bay                                                                                                    |                                        |                                                                                                |                                                                    |           |  |                          |  |  |  |  |

- 12. Klicken Sie auf Weiter, um die Auswahl der Lizenztypen anzuzeigen.
- 13. Wählen Sie den Lizenztyp aus. Cisco empfiehlt, die Typen auszuwählen, die Sie in Zukunft kaufen möchten. Wenn Sie beispielsweise derzeit eine Cisco Unified Workspace-Lizenz (CUWL) erwerben, wählen Sie **CUWL**.

| These Enterned Lanes                                                                                       | emphis Mens<br>a Manlager                                                                                                    |                                                                                                    | managers a station of such a such |
|----------------------------------------------------------------------------------------------------|----------------------------------------------------------------------------------------------------|----------------------------------------------------------------------------------------------------|-----------------------------------|
| Bookway     Deelbaard     Loose Hauge      Loose Haugener     Loose Haugener     Loose Hauge      practicy | Union Management - Librard Manning<br>Librards Planning<br>Safe to generating instantic scale of meeting instantic<br>scale or generating instantic scale of meeting instantic<br>scale of generating instantic scale of meeting instantic<br>scale of generating instantic scale of meeting instantic<br>scale of generating instantic scale of meeting instantic<br>scale of the scale of the scale of the scale of the scale of the scale<br>scale of the scale of the scale | Spyrah Lionnes X                                                                                                    |                                   |
| <ul> <li>Advances</li> </ul>                                                                               | Satures Buyetures                                                                                                    | Choice Fielder before "                                                                                                    |                                   |
|                                                                                                    |                                                                                                    | Der file page to upgrafe the Devos (cones Units D(LLO) on the server; yeu/he selected, it is reportent to note that software server. (ISBN)<br>and absorption (CCES) rates are based on the number of bases secrifice, up you should be here in a parameter by the additional<br>formers you change the second model to the discolation may be to select which to deploy the non-merided former, counts as silver Connect<br>Learners (ICE) is "Color software transmitted formers (Color).<br>Recommendation their<br>Count connect Learners (Color) was the learner counts.<br>Connect Learners (ICE) for the Connect Learner (Color).<br>(connect Learners (ICE)) for the Connect Learner (Color).<br>(connect Learners (ICE)) for the Connect Learner (Color |                                   |
|                                                                                                    |                                                                                                    | Summary and Bent States"                                                                                                    |                                   |

14. In der rechten unteren Ecke des Bildschirms muss die Anzahl der verbleibenden nicht

verwendeten DLUs 0 (0) betragen. (DLU ist das Akronym für Device License Unit.) Ändern Sie die Parameter in der Spalte Empfohlene Anzahl anpassen, sodass 0 Nicht verwendete DLUs verbleiben. Cisco empfiehlt, den höchsten Wert des Lizenztyps auszuwählen, der am häufigsten im Cluster verwendet wird und wenn möglich als etwas höher eingestuft wird. Beachten Sie, dass Sie Lizenzen automatisch über das Lizenzierungstool in CUCM ausleihen können. Wählen Sie in diesem Beispiel eine Reihe von CUWL Standard- und CUWL Professional-Lizenzen aus, die einige Basic- oder Enhanced-Lizenzen enthalten.

| The Print Control Control     | newski affere<br>Harlager                                                                                         |                                                                                                    |                                                                               |                                                                              |                                                                        |                                                         |                                              |                                                                                       |   |  | andre e a s | and a work is sub- |
|-------------------------------|----------------------------------------------------------------------------------------------------|----------------------------------------------------------------------------------------------------|-------------------------------------------------------------------------------|------------------------------------------------------------------------------|------------------------------------------------------------------------|---------------------------------------------------------|----------------------------------------------|---------------------------------------------------------------------------------------|---|--|-------------|--------------------|
| * Holing                      | Lauren Harapererit - Litzenza Wanning                                                                             |                                                                                                    |                                                                               |                                                                              |                                                                        |                                                         |                                              |                                                                                       |   |  |             |                    |
| Deal-Novaril<br>Ucenser-Scape | License Planning                                                                                                  | Upgrade Loanses                                                                                                    |                                                                               |                                                                              |                                                                        |                                                         |                                              |                                                                                       | × |  |             |                    |
| Lonnan Parties                | Using its up-to-date former usage data. Entreprise Los<br>addres generating materials you will need in order to s | Onoose Product, Type*                                                                                                    |                                                                               |                                                                              |                                                                        |                                                         |                                              |                                                                                       |   |  |             |                    |
| · Parter                      |                                                                                                    | Choose Product Instances*                                                                                                  |                                                                               |                                                                              |                                                                        |                                                         |                                              |                                                                                       |   |  |             |                    |
| Availabilitation              | BARLING Billyskieres                                                                                              | a Sportly Lizense Counts                                                                                                   |                                                                               |                                                                              |                                                                        |                                                         |                                              |                                                                                       |   |  |             |                    |
|                               | Nerw Dent                                                                                                    | Use the page to upgrade the<br>and subscription (UCBE) edu-<br>tionnes you anticipate need<br>Learnes (UCL) or Gaco Unifi- | Device License 1<br>are based on the<br>QL Use the drops<br>of Workspace Lice | Units (DLUk) on the<br>e number of loans<br>down menu below<br>mess (CIVM.). | arves you've allecte<br>expected, so you sho<br>to arlect whether to d | I. It a important<br>At only include<br>piley the recom | to nate the<br>loanse requir<br>mended licer | it software service (ISIII)<br>rements plus additional<br>tel counts as oner Connect. |   |  |             |                    |
|                               |                                                                                                    | Recommendation Hode: 0                                                                                                    | WE Licenses                                                                   | · Public Spi                                                                 | ce Phones:                                                             |                                                         |                                              |                                                                                       |   |  |             |                    |
|                               |                                                                                                    | / Citrk on the rows to more                                                                                                | By the Update Li                                                              | cense Count values                                                           |                                                                        |                                                         |                                              |                                                                                       |   |  |             |                    |
|                               |                                                                                                    | License Allocation                                                                                                    |                                                                               |                                                                              |                                                                        |                                                         |                                              |                                                                                       |   |  |             |                    |
|                               |                                                                                                    | Loanse Type                                                                                                    | Current Unused                                                                | Recommended                                                                  | Adjust Recommended                                                     | New Loanse                                              | QUA Per                                      | DLU<br>(human (uit))                                                                  |   |  |             |                    |
|                               |                                                                                                    | <ul> <li>OJM, Professoral</li> </ul>                                                                                       | Contra Court.                                                                 |                                                                              |                                                                        | 0                                                       | 12                                           | 0                                                                                     |   |  |             |                    |
|                               |                                                                                                    | <ul> <li>CUM, Standard</li> </ul>                                                                                          | -12                                                                           | 130                                                                          |                                                                        | 110                                                     | - 11                                         |                                                                                       |   |  |             |                    |
|                               |                                                                                                    | <ul> <li>Enhanced Plus</li> </ul>                                                                                          | -12                                                                           |                                                                              |                                                                        |                                                         | . 9                                          |                                                                                       |   |  |             |                    |
|                               |                                                                                                    | <ul> <li>Enhanced</li> </ul>                                                                                               | -45                                                                           |                                                                              |                                                                        |                                                         |                                              |                                                                                       | _ |  |             |                    |
|                               |                                                                                                    | <ul> <li>Basic</li> </ul>                                                                                                  | -4                                                                            |                                                                              |                                                                        |                                                         | 4                                            |                                                                                       |   |  |             |                    |
|                               |                                                                                                    | <ul> <li>Exertal</li> </ul>                                                                                                |                                                                               |                                                                              |                                                                        |                                                         |                                              | 1                                                                                     | _ |  |             |                    |
|                               |                                                                                                    | <ul> <li>Talafresence form</li> </ul>                                                                                      |                                                                               |                                                                              |                                                                        |                                                         |                                              |                                                                                       |   |  |             |                    |
|                               |                                                                                                    |                                                                                                    |                                                                               |                                                                              |                                                                        |                                                         |                                              |                                                                                       |   |  |             |                    |
|                               |                                                                                                    | Run Compliance Direct.                                                                                                    | eset, Volumi                                                                  |                                                                              |                                                                        |                                                         | U                                            | hused DUX Renamp 137                                                                  |   |  |             |                    |
|                               |                                                                                                    |                                                                                                    |                                                                               |                                                                              | Liter                                                                  | -                                                       | Frank & Gro                                  | cente tessent ( Canad.)                                                               |   |  |             |                    |
|                               |                                                                                                    | Surryray and freed Steps*                                                                                                  |                                                                               |                                                                              |                                                                        |                                                         |                                              |                                                                                       |   |  |             |                    |
|                               |                                                                                                    | " Negured the                                                                                                    |                                                                               |                                                                              |                                                                        |                                                         |                                              |                                                                                       |   |  |             |                    |
|                               |                                                                                                    |                                                                                                    |                                                                               |                                                                              |                                                                        |                                                         |                                              |                                                                                       |   |  |             |                    |

Überprüfen Sie die verbleibenden nicht verwendeten DLUs, um zu sehen, wie sich die Anzahl basierend auf Eingabewerten ändert.

| Nory                | track Response + Linear Planning                                                                              |                                                                                                    |                                                                            |                                                                  |                                                                     |                                               |                            |                                                             |                                                      |      |  |
|---------------------|----------------------------------------------------------------------------------------------------|----------------------------------------------------------------------------------------------------|----------------------------------------------------------------------------|------------------------------------------------------------------|---------------------------------------------------------------------|-----------------------------------------------|----------------------------|-------------------------------------------------------------|------------------------------------------------------|------|--|
| area lings          | License Planning                                                                                              | Opgrade Commen                                                                                                    |                                                                            |                                                                  |                                                                     |                                               |                            |                                                             |                                                      | ×    |  |
| and the spectrum of | Long Roup-to-date Kome usage data, Enterprise Leo<br>acti or generating materiali you will need in order to o | Choose Product Type*                                                                                                    |                                                                            |                                                                  |                                                                     |                                               |                            |                                                             |                                                      |      |  |
| Serve Perrie        | ( <b></b>                                                                                                    | Onces Reduct Instances*                                                                                                    |                                                                            |                                                                  |                                                                     |                                               |                            |                                                             |                                                      |      |  |
| Instant Instances   | Battern Bayebieres                                                                                            | Specify Lonner Counts                                                                                                    |                                                                            |                                                                  |                                                                     |                                               |                            |                                                             |                                                      |      |  |
|                     | Aure Dect                                                                                                    | Use the page to upgrade the 5<br>and subscriptur (UCSS) rates a<br>Kennes you articipate reading<br>Uranees (UC)) or Oxys Unified | Nextce Laterse 10<br>re based on the<br>Use the dropth<br>Workspace Little | Ha (DUD) on th<br>number of lost<br>out menu bette<br>sex (OWL). | e serves you've sek<br>en specifiel, as you<br>"to select whether t | cted. It is in<br>should only<br>a depley the | portant to<br>include loan | nate that software<br>se recurrements p<br>ded konse courts | a service (85%)<br>to additional<br>as Diver Connect |      |  |
|                     |                                                                                                    | Recommendation Mode: [DW                                                                                                    | L Loanses                                                                  | · Public Se                                                      | ate Phones                                                          |                                               |                            |                                                             |                                                      | - 64 |  |
|                     |                                                                                                    | / Och on the rows to modify                                                                                                    | the Update Lo                                                              | me Count value                                                   |                                                                     |                                               |                            |                                                             |                                                      | - 64 |  |
|                     |                                                                                                    | Loanse Alexation                                                                                                    |                                                                            |                                                                  |                                                                     |                                               |                            |                                                             |                                                      |      |  |
|                     |                                                                                                    | License Table 9                                                                                                    | unent Unused                                                               | Recommended                                                      | Adult Recomme                                                       | ded New                                       | Lorse 0                    | Uh Per DUU                                                  |                                                      |      |  |
|                     |                                                                                                    | <ul> <li>Collet, Professoral</li> </ul>                                                                                           | CATOR COURT                                                                | LOWING COURT                                                     | Canada Dela D                                                       | 0                                             | 0                          | 1)                                                          | 0                                                    |      |  |
|                     |                                                                                                    | R Divit Standard                                                                                                    | 2                                                                          | 111                                                              | 0                                                                   | 123.04                                        | 10                         | 1.                                                          |                                                      |      |  |
|                     |                                                                                                    | <ul> <li>Enhanced Plus</li> </ul>                                                                                                 | -32                                                                        | -                                                                | Contract of Contract                                                | 0                                             | 0                          | 9                                                           | 0                                                    |      |  |
|                     |                                                                                                    | <ul> <li>Enteroid</li> </ul>                                                                                                    | -45                                                                        |                                                                  |                                                                     |                                               | 0                          |                                                             |                                                      |      |  |
|                     |                                                                                                    | <ul> <li>Box</li> </ul>                                                                                                    | 4                                                                          |                                                                  |                                                                     | 0                                             | 0                          | 4                                                           | 4                                                    |      |  |
|                     |                                                                                                    | <ul> <li>Evental</li> </ul>                                                                                                    |                                                                            |                                                                  |                                                                     |                                               | 0.0                        |                                                             |                                                      | _    |  |
|                     |                                                                                                    | <ul> <li>Talahasera Rom</li> </ul>                                                                                                |                                                                            |                                                                  |                                                                     |                                               |                            | .0.                                                         |                                                      |      |  |
|                     |                                                                                                    |                                                                                                    |                                                                            |                                                                  |                                                                     |                                               |                            |                                                             |                                                      |      |  |
|                     |                                                                                                    | Run Completion Check                                                                                                    | at values.                                                                 |                                                                  |                                                                     |                                               |                            | 10000000                                                    | a fernandigi (121                                    |      |  |
|                     |                                                                                                    |                                                                                                    |                                                                            |                                                                  |                                                                     | ana.                                          | No.                        | ah & Generalys In-                                          | ort deal.                                            | -    |  |
|                     |                                                                                                    | Summary and Next Steps."                                                                                                    |                                                                            |                                                                  |                                                                     |                                               |                            |                                                             |                                                      |      |  |

Beachten Sie, dass die Spalte "Empfohlene Anzahl anpassen", multipliziert mit der Spaltennummer "DLUs pro Lizenz", die von den verbleibenden nicht verwendeten DLUs abgezogen wird.

| Color Dite Dufied Ca                               | emanda effens<br>e Manager                                                                                          | · · · · · · · · · · · · · · · · · · ·                                                                                                    |                                                                                              |                                                                    |                                                                   | 6                                             |                                                    |                                                                |   | unabers ( Light ) Mad ( |
|----------------------------------------------------|----------------------------------------------------------------------------------------------------|----------------------------------------------------------------------------------------------------|----------------------------------------------------------------------------------------------|--------------------------------------------------------------------|-------------------------------------------------------------------|-----------------------------------------------|----------------------------------------------------|----------------------------------------------------------------|---|-------------------------|
| · Noticety                                         | Lines Mangatori - Linese Planning                                                                                   |                                                                                                    |                                                                                              |                                                                    |                                                                   |                                               |                                                    |                                                                |   |                         |
| Destitioned<br>License Unage                       | License Planning                                                                                                    | tagrade scanses                                                                                                    |                                                                                              |                                                                    | _                                                                 |                                               |                                                    | _                                                              | × |                         |
| <ul> <li>Domain Hangament<br/>Sateroani</li> </ul> | Using its up-to-date license usage data, Enterprise Lice<br>add or generating materials you will need in order to u | Choose Product Type"                                                                                                    |                                                                                              |                                                                    |                                                                   |                                               |                                                    |                                                                |   |                         |
| Latence Planning                                   |                                                                                                    | Choose Product Instances*                                                                                                    |                                                                                              |                                                                    |                                                                   |                                               |                                                    |                                                                |   |                         |
| Poster Inform                                      | Halford Baby                                                                                                    | Specify License Counts                                                                                                    |                                                                                              |                                                                    |                                                                   |                                               |                                                    |                                                                |   |                         |
|                                                    | Tame Decis                                                                                                    | Use this page to upgrade the Device<br>and subscription (\$1/35) rates are bin<br>locates you arthopate needing. Our<br>Locates (\$3,) or Care Unified Works | License Units (DLDA) o<br>ed on the number of<br>the dropdown menu 3<br>pace Licenses (CUVA) | in the servers you'r<br>Icenses specified, a<br>elou to select whe | e selected. It is en<br>o you should only a<br>cher to diplay the | portant to in<br>robule learner<br>recommende | ita that softw<br>i requirements<br>et license cou | are service (ESVI)<br>I plus editional<br>Irts as User Connect |   |                         |
|                                                    |                                                                                                    | Recommendation Wode: COWL Los                                                                                                    | nies - Pub                                                                                   | k Space Phones                                                     | 10                                                                |                                               |                                                    |                                                                |   |                         |
|                                                    |                                                                                                    | / Cick on the rows to modify the t                                                                                                    | pdate License Court                                                                          | rakes                                                              |                                                                   |                                               |                                                    |                                                                |   |                         |
|                                                    |                                                                                                    | Lowese Alexaños                                                                                                    |                                                                                              |                                                                    |                                                                   |                                               |                                                    |                                                                |   |                         |
|                                                    |                                                                                                    | Transa Tina Current                                                                                                    | Unued Recommen                                                                               | ded Adjust Reco                                                    | mmended New                                                       | Lorise DLI                                    | aler DU                                            | 1.12                                                           |   |                         |
|                                                    |                                                                                                    | Contraction of Longe                                                                                                    | Court Learner Co                                                                             | unt Count(+/-)                                                     | Court                                                             | L Los                                         | me Chang                                           | *(-)                                                           |   |                         |
|                                                    |                                                                                                    | Reford Standard                                                                                                    | 1.61                                                                                         | ia                                                                 | 181 (11)                                                          | 10                                            | 10                                                 | _                                                              |   |                         |
|                                                    |                                                                                                    | <ul> <li>Extended Plan</li> </ul>                                                                                                    | -12                                                                                          | Designed                                                           |                                                                   | 0                                             | 1                                                  |                                                                |   |                         |
|                                                    |                                                                                                    | <ul> <li>Direct</li> </ul>                                                                                                    | -45                                                                                          | 0                                                                  |                                                                   |                                               | 6                                                  |                                                                |   |                         |
|                                                    |                                                                                                    | <ul> <li>Bet</li> </ul>                                                                                                    | 4                                                                                            | 0                                                                  |                                                                   |                                               | 4                                                  |                                                                |   |                         |
|                                                    |                                                                                                    | <ul> <li>beental</li> </ul>                                                                                                    |                                                                                              | 0                                                                  |                                                                   |                                               | 4                                                  |                                                                |   |                         |
|                                                    |                                                                                                    | <ul> <li>Talahasanca Room</li> </ul>                                                                                                    |                                                                                              |                                                                    |                                                                   |                                               | 11                                                 |                                                                |   |                         |
|                                                    |                                                                                                    |                                                                                                    |                                                                                              |                                                                    |                                                                   |                                               |                                                    |                                                                |   |                         |
|                                                    |                                                                                                    | Ann Compliance Directs                                                                                                    |                                                                                              |                                                                    |                                                                   |                                               | Unued 1                                            | Duix Nervening 1248                                            |   |                         |
|                                                    | 1                                                                                                    |                                                                                                    |                                                                                              |                                                                    | .hema.                                                            | et les                                        | & Generate                                         | Front Groot                                                    |   |                         |
|                                                    |                                                                                                    | Summary and Next Steps*                                                                                                    |                                                                                              |                                                                    |                                                                   |                                               |                                                    |                                                                |   |                         |
|                                                    |                                                                                                    | * Assured thep                                                                                                    |                                                                                              |                                                                    |                                                                   |                                               |                                                    |                                                                |   |                         |
|                                                    |                                                                                                    |                                                                                                    |                                                                                              |                                                                    |                                                                   |                                               |                                                    |                                                                | 2 |                         |
|                                                    |                                                                                                    |                                                                                                    |                                                                                              |                                                                    |                                                                   |                                               |                                                    |                                                                |   |                         |

Beachten Sie, dass die Anzahl in den verbleibenden nicht verwendeten DLUs jetzt 0 entspricht. Klicken Sie auf **Weiter**.

| These Emergence La                                                                                                    | Communications<br>once Manager                                                                                                    |                                                                                                    |                                                                                                    |                                                                                                    |                                         |                                                                                                    |                                                         |                                                                                                    |  |  |  |  |
|----------------------------------------------------------------------------------------------------|----------------------------------------------------------------------------------------------------|----------------------------------------------------------------------------------------------------|----------------------------------------------------------------------------------------------------|----------------------------------------------------------------------------------------------------|-----------------------------------------|----------------------------------------------------------------------------------------------------|---------------------------------------------------------|----------------------------------------------------------------------------------------------------|--|--|--|--|
| <ul> <li>Mindong<br/>Darlinard<br/>Lorenz Kongel</li> <li>Lorenz Minagener<sup>2</sup></li> <li>Lorenz Minagener<sup>2</sup></li> <li>Annantari</li> <li>Advantaria</li> </ul> | Same Response - Comes Research<br>Locrase Planning<br>Oraș în ce fonde la fonde de la fonde de | Operade Locenses<br>Oncese Product Trace"<br>Oncese Product Instances"<br>Specify Locense Convert<br>Use The page To cognitie<br>and advectors (USGS)                                                                                                    | Operado' Lonneme X      Onome Product Trees"      Onome Product Trees"      Onome Product Trees"      Onome Product Trees"      SuperSy Lonneme Councils      Deem Margane To separate the Devers Lonnes (DLID) on the servers you've antechast. It is important to note that antiformer     or the Incomparise ToOID rote any band on the number of Normers specifies, or num of subd of the Include Romes reportments that antiformer |                                                                                                    |                                         |                                                                                                    |                                                         |                                                                                                    |  |  |  |  |
|                                                                                                    |                                                                                                    | Consers you anticipate the<br>Letteres (2010) of tools the<br>Facularithmetidates Highler<br>Consers All Conference<br>Consers All Conference<br>Consers All Conference<br>Consers All Conference<br>Consers All Conference<br>Conference<br>Conference | eting, this the device<br>field Workspectrum<br>COME Learnes<br>motify the Update Lik<br>Carrent Unused<br>License Count<br>9<br>-72<br>-82<br>-45<br>-4<br>0<br>0<br>0<br>0                                                                                                    | Recommended<br>Ucense Court value<br>Ucense Court<br>Ucense Court<br>0<br>10<br>0<br>0<br>0<br>0<br>0<br>0<br>0<br>0<br>0<br>0<br>0<br>0<br>0<br>0<br>0<br>0<br>0 | ts select whether to day<br>and Phones: | By the recommendation of the recommendation of the recommendationo | Duin Per<br>Looma<br>12<br>11<br>9<br>6<br>4<br>0<br>11 | DLB<br>Change (vi-)<br>26<br>9<br>9<br>0<br>0<br>0<br>0<br>0<br>0<br>0<br>0<br>0<br>0<br>0<br>0<br>0<br>0 |  |  |  |  |
|                                                                                                    |                                                                                                    | (Automatical Deal)                                                                                                    | Avert Volume                                                                                                    |                                                                                                    | Gam                                     |                                                                                                    | feat & Ge                                               | ente Provent   Genal.                                                                                     |  |  |  |  |
|                                                                                                    |                                                                                                    | "Repaired the                                                                                                    |                                                                                                    |                                                                                                    |                                         |                                                                                                    |                                                         |                                                                                                    |  |  |  |  |

15. Klicken Sie auf Anforderung beenden und generieren. Ändern Sie den Dateinamen nicht.

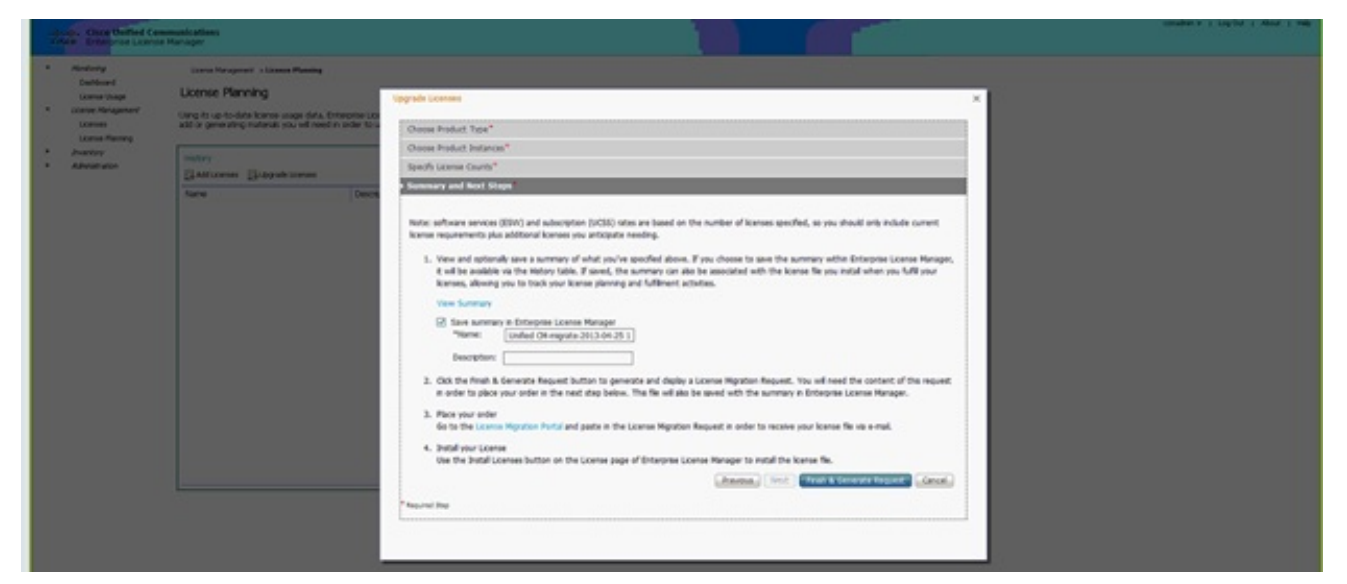

16. Klicken Sie auf den Link **Datei auf Ihrem Computer speichern** und speichern Sie die Datei lokal.

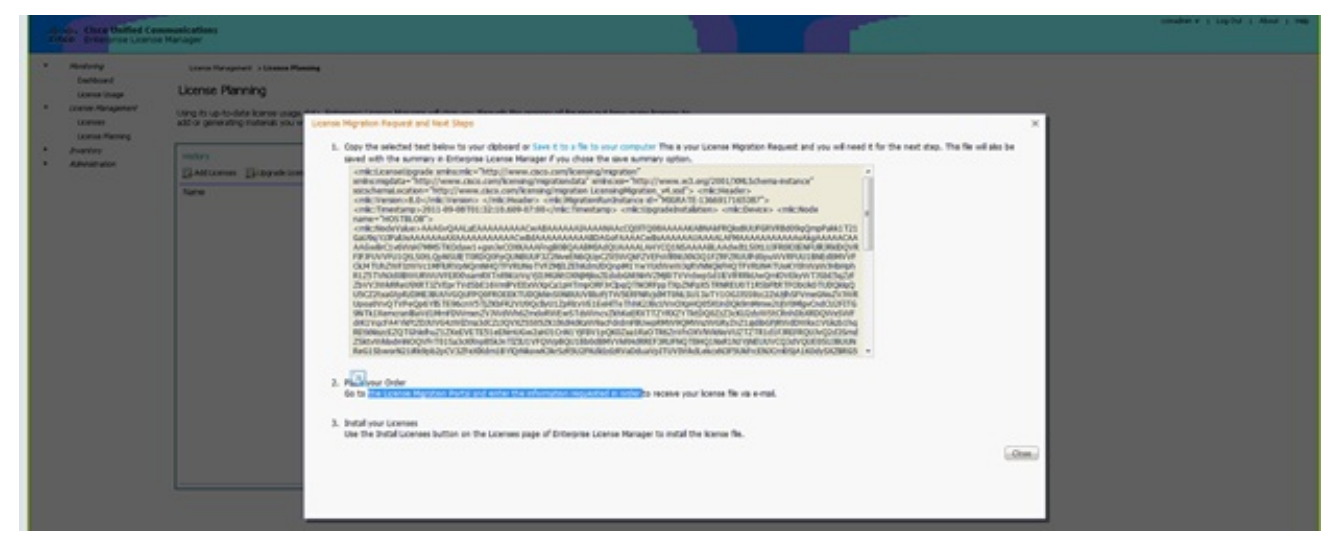

- 17. Klicken Sie in Schritt 2 auf dem Bildschirm auf den Link, und melden Sie sich mit Ihrer CCO-ID an. Im weiteren Verlauf dieses Verfahrens wird davon ausgegangen, dass Ihre Kontoinformationen korrekt sind.
- 18. Wählen Sie Cisco Unified Communications 9.0 aus, und fahren Sie fort.

| cisco                                                                                                    | Products & Services                                                                                                    | Support                                                              | How to Buy                                            | Training & Events                       | Partners           | 9                                                                                                    |
|----------------------------------------------------------------------------------------------------|----------------------------------------------------------------------------------------------------|----------------------------------------------------------------------|-------------------------------------------------------|-----------------------------------------|--------------------|----------------------------------------------------------------------------------------------------|
| Produc                                                                                                    | ct License Reg                                                                                                    | jistration                                                           | C                                                     |                                         |                    |                                                                                                    |
| Quicks to                                                                                                    | ed GetNew •                                                                                                    | Get Existing                                                         | Get Demo                                              | Transfer • Device Ma                    | nagement •         | Vew in Prench Contact Us Precback Pr<br>My Information • Related Tools •                                        |
| Migration<br>On this pape                                                                                                    | License - Upgrade a pr<br>, you will be able to obtain ne<br>roduct 2. Uplead Peatur                                                                                                    | oduct to a new<br>w licenses for produ<br>es 3. Review an            | er version of lice<br>Ich hathere inholy<br>Id Submit | nsing<br>ced licence validation or have | changed key / Ne 1 | omats with new software versions.                                                                               |
| Make a selec                                                                                                    | ction from this list of products                                                                                                    |                                                                      |                                                       |                                         |                    | Enter key word                                                                                                  |
|                                                                                                    |                                                                                                    |                                                                      |                                                       |                                         |                    | the second second second second second second second second second second second second second second second se |
| Reace Prod<br>Received<br>Create View<br>Create View<br>Create<br>Create View<br>Create View<br>Create<br>Create View<br>Create<br>Create View<br>Create<br>Create<br>Create View<br>Create<br>Create View<br>Create<br>Create<br>C | lacts<br>and features for provide 1<br>to Experiment Engine v3 1 Migra<br>ty Experime<br>Rec Outherner Vision Partial Experi<br>table<br>feed Communic atoms Manager (V                                                                                                    | ten<br>de<br>ersiaris 5 x 10 5 X)                                    |                                                       |                                         |                    |                                                                                                    |
| Vision Pred<br>Sectors and<br>Croce that<br>Croce that<br>Croce that<br>Croce that<br>Croce that<br>Croce that                                                                                                    | lacts<br>2010 Concession Control (C)<br>de Dynamise Englise v3 I Migra<br>() Englises<br>experience Nanager<br>field Control (Dyna<br>Teid Control (Control (Dyna<br>Teid Control (C))<br>de Control (C)<br>de Control (C)<br>de C)<br>de Control (C)<br>de C)<br>de Control (C)<br>de C)<br>de Control (C)<br>de C)<br>de Control (C)<br>de C)<br>de C) | fon<br>de<br>erskora 5 x 10 8 X)                                     |                                                       |                                         |                    |                                                                                                    |
| Notice Pred     Notice Pred     Notice Pred     Notice Tex     Croce Tex     Croce Tex     Croce Tex     Croce Tex     Croce Tex     Croce Tex     Notice Pred      Pred     Pred                                                                                                    | Secto<br>Conference of Engine via 1 Mayor<br>de Department Elegane via 1 Mayor<br>y Espenso<br>Representationes Manager<br>Feel Communicationes Manager (V<br>Med Solitobes<br>Spet Products                                                                                                    | ten<br>de<br>ersions 5 x to 5 X)                                     |                                                       |                                         |                    |                                                                                                    |
| Another Prod<br>Cree Mar<br>Cree Mar<br>Cree M                                                                                                    | Acts Concentrations (Ingeneral) Acts Acts Acts Acts Acts Acts Acts Acts                                                                                                    | ten<br>de<br>erstens 5 x to 5.3)<br>Neres & Atents<br>Neres & Atents |                                                       | Support<br>Dow release                  |                    | About Cisco                                                                                                    |

19. Wählen Sie Datei hochladen aus.

| cisco Padam A                                  | Services Support. Now to:                      | ky Training & Events Pa                     | turn Q                                                                                                    |  |
|------------------------------------------------|------------------------------------------------|---------------------------------------------|----------------------------------------------------------------------------------------------------|--|
| Tanis & Emisuries                              |                                                |                                             |                                                                                                    |  |
| Product License                                | e Registration                                 |                                             |                                                                                                    |  |
|                                                |                                                |                                             | Varu is Prench. Contact Un Providuant Perip                                                                                                    |  |
| Quicketert Gal                                 | Get Evering + Get De                           | no Transfer + Device Manageme               | nt + Mylintomation + Related Tools +                                                                                                    |  |
| Migration License - Upg                        | ade a product to a newer version               | of licensing                                |                                                                                                    |  |
| On this page, you will be able to              | a skillait new licenses for products that have | riteduced licence validation or have change | Leg The formals with new software versions.                                                                                                    |  |
| v1. beind Product                              | ad Instants 3. Raview and Submit               |                                             |                                                                                                    |  |
| Capy & Paola Contents ×                        | spinet film                                    |                                             |                                                                                                    |  |
| Cisco United Communication                     |                                                |                                             |                                                                                                    |  |
| Upgrade KML<br>Prease upload the file contents | energied by your Circa Permet Embedded 1       | Arrager Upgrade URID below                  |                                                                                                    |  |
|                                                |                                                | Down                                        |                                                                                                    |  |
| East Ned                                       | Caroli                                         |                                             |                                                                                                    |  |
|                                                |                                                |                                             |                                                                                                    |  |
|                                                |                                                |                                             |                                                                                                    |  |
| internation Par                                | News L. Kerls                                  | Buppert                                     | About Class                                                                                                    |  |
| End Burren                                     | New Workship                                   | Over shado                                  | Browle Realists                                                                                                    |  |
| Service Provider                               | and a                                          | Concerne Caller                             | Colorest Societ Helphonethy                                                                                                    |  |
| Construction                                   | Contraction of Contract                        | Communities                                 | Enter State and                                                                                                    |  |
| nune .                                         | Second Address                                 | Onvertigen Netterant.                       | Const Sector Bas                                                                                                    |  |
| Industries (R)                                 | and a state of                                 | Loarning Referant                           | and the second second sec |  |
| Contexts                                       | Technology Trends                              | Report Community                            | Offers                                                                                                    |  |
| Gertland Gerce                                 | Clinal                                         |                                             | Ryanua Office                                                                                                    |  |
| First a Partner                                | 100                                            |                                             | Producing California                                                                                                    |  |

20. Navigieren Sie zum Speicherort der zuvor gespeicherten Datei, und wählen Sie Weiter aus.

| cisco Poduca I                                                                                                    | bernices Support Now to                                    | Bay Training & Events           | Partners                                                                                                    | ٩                                                                                                    |                                                                                                    |                                                                                                    |                                                                                                    |
|----------------------------------------------------------------------------------------------------|------------------------------------------------------------|---------------------------------|----------------------------------------------------------------------------------------------------|----------------------------------------------------------------------------------------------------|----------------------------------------------------------------------------------------------------|----------------------------------------------------------------------------------------------------|----------------------------------------------------------------------------------------------------|
| Product Licens                                                                                                    | e Registration                                             |                                 |                                                                                                    |                                                                                                    |                                                                                                    |                                                                                                    |                                                                                                    |
| Quederbet 🔤 🕼                                                                                                    | Certitering + Delbe                                        | me harster • Devoel             | Vev a<br>Narupement = 34 in                                                                                                    | Renah Gerlad La Realisati Maje<br>Remation + Related Tools +                                                                                                    |                                                                                                    |                                                                                                    |                                                                                                    |
| Migration License - Upg                                                                                                | rade a product to a newer version                          | of licensing                    | General in to Upload                                                                                                    |                                                                                                    |                                                                                                    |                                                                                                    |                                                                                                    |
| On this pape, you we be also                                                                                           | e seas nes sontas lo presos na taxe                        | resources scance venesion or to | Good a Compo                                                                                                    | ter a LocalDid (D) a Downloads a                                                                                                    |                                                                                                    |                                                                                                    | · · · Sepert Des                                                                                                    |
| JI Select Product 2.10                                                                                                 | Organiza + New Pul-                                        | ier .                           |                                                                                                    |                                                                                                    |                                                                                                    |                                                                                                    |                                                                                                    |
| C copy & Praite Contention &<br>Cisco (Insteel Constructions<br>Operate XM)<br>Process update the file content<br>date | igned File<br>previet by our Cost Facet Ententiet<br>Canat | Nerse Upped: With New<br>Deven  | Projecti Spectram NextBi Spectram NextBi Decamato Mass NextBi Mass NextBi NextBi Mass NextBi NextBi N | Norm<br>© Califorio I fram<br>@ Apropert 512, Join, Johng<br>@ House California<br>@ Insue Schamer (1999)<br>@ Insue Schamer (1999)<br>@ Provide Schamer (1999)<br>@ Translate States<br>@ Translate States<br># wright at work 51.8 | Den modified<br>STADICS INFORM<br>STADICS AND ME<br>STADICS NOT AND<br>STADICS DESTINATION<br>STADICS DATA<br>STADICS DATA<br>STADICS DESTINA<br>STADICS DESTINA<br>STADICS DESTINA<br>STADICS DESTINA<br>STADICS DESTINA | Type<br>Ziptherian Zip File<br>Application<br>Application<br>Application<br>Mid, Decoment<br>Windows Theres –<br>Application<br>Windows Theres –<br>Ziptherian Zip File<br>Application | 500<br>13,111 (0)<br>4,511 (0)<br>541 (0)<br>441 (0)<br>441 (0)<br>441 (0)<br>441 (0)<br>441 (0)<br>441 (0)<br>13,111 (0)<br>13,111 (0)<br>13,111 (0)<br>13,111 (0)<br>13,111 (0)<br>13,111 (0)<br>13,111 (0)<br>13,111 (0)<br>13,111 (0)<br>13,111 (0)<br>13,111 (0)<br>14,111 (0)<br>14,1111 (0)<br>14,1111 (0)<br>14,11 |
| information For                                                                                                    | Next & Kerb                                                | Basent                          | 78e                                                                                                    | name icanos, migration, request                                                                                                    |                                                                                                    |                                                                                                    | <ul> <li>Attin 0.5</li> </ul>                                                                                                    |
| tratilizations                                                                                                    | New scoots                                                 | One that                        |                                                                                                    |                                                                                                    |                                                                                                    |                                                                                                    | Open                                                                                                    |
| Service Provider                                                                                                    | Emps                                                       | Dec unerstation                 |                                                                                                    |                                                                                                    |                                                                                                    |                                                                                                    |                                                                                                    |
| Communities Communities                                                                                                |                                                            |                                 | bin                                                                                                    | New York Constrainty                                                                                                    |                                                                                                    |                                                                                                    |                                                                                                    |
| -                                                                                                    | Paral Indiana Developer Indiana                            |                                 |                                                                                                    | Caserbolies                                                                                                    |                                                                                                    |                                                                                                    |                                                                                                    |
| Contexts<br>Contexts<br>Context Onco<br>Find a Period                                                                  | Technology Trands<br>Ower<br>Brid                          | Support Community               | Office<br>Special<br>France                                                                                                    | romun<br>ng Ighana                                                                                                    |                                                                                                    |                                                                                                    |                                                                                                    |

21. Überprüfen Sie die Informationen, um ihre Richtigkeit sicherzustellen, und aktivieren Sie dann das Kontrollkästchen, um die Lizenzdatei zu akzeptieren. Klicken Sie auf Lizenz

**abrufen**, und wählen Sie aus, ob Sie die Datei herunterladen oder per E-Mail versenden möchten. E-Mail basiert auf den Kontoinformationen.

| cisco Pretecte A                                       | Services Support Now N                           | -Bay Draining & Events Partie    |                                                                                      |  |
|--------------------------------------------------------|--------------------------------------------------|----------------------------------|--------------------------------------------------------------------------------------|--|
| Product Licens                                         | e Registration                                   |                                  |                                                                                      |  |
| Quedartert Ga                                          | Chew · OetExalling · OetD                        | eme Transfer + Device Management | Vere in Previo. Central Cit. Residual: Pelo<br>• Ship Indonusian • Residual Tools. • |  |
| Migration License - Upg                                | rade a product to a newer version                | of licensing                     | to The best of the college action                                                    |  |
| v 1. beind Podud v 2. 0g                               | Inad Features 3. Review and Submit               | L                                |                                                                                      |  |
| The license information that en<br>Product Information | The submitted                                    |                                  |                                                                                      |  |
| Entitionants                                           | Device Identifier<br>NOT APPLICABLE<br>Available | Quantity Addred                  |                                                                                      |  |
| The license key will be entable                        | f within the hear to the specified ential addr   |                                  |                                                                                      |  |
| • Send Tec<br>• End User                               |                                                  |                                  | 8                                                                                    |  |
| * Literce Agreement <table-cell> 🕅</table-cell>        | Canual Canual Contraction of the Contract        | Licence Agreement                |                                                                                      |  |
|                                                        |                                                  |                                  |                                                                                      |  |
| internation For                                        | News 8-Merts                                     | Support                          | About Chron                                                                          |  |
| Service Provider                                       | Reg and a                                        | Documentation                    | Events Realise<br>Creanuls Social Responsibility                                     |  |

Das Lizenztool generiert schnell eine Lizenzdatei, sodass Sie nicht länger als einige Minuten warten müssen, um die Lizenzdatei per E-Mail zu erhalten.

22. Speichern Sie die ZIP-Datei, und extrahieren Sie die Datei.

|                                                                                                    | Type a question for help                                                                |   |
|----------------------------------------------------------------------------------------------------|-----------------------------------------------------------------------------------------|---|
| 🔟 Search address books 🔹 💿 🖏 😻 🖕                                                                                                    |                                                                                         |   |
| * <u>e</u>                                                                                                    |                                                                                         |   |
| Cisco License File                                                                                                    |                                                                                         |   |
| licensing(mailer list)                                                                                                    |                                                                                         |   |
| Extra line breaks in this message were removed.                                                                                                    |                                                                                         |   |
| ent: Mon 8/13/2012 12:34 AM                                                                                                    |                                                                                         |   |
| 🔹 💌 William Ryan Bennett (ryabenne)                                                                                                    |                                                                                         |   |
| 🛁 Message 📔 🖀 f993d5c0da7127999916a80265e80579_2012081                                                                                                    | 2223350160.zip (3 KB)                                                                   |   |
| *** IMPORTANT - DO NOT DISCARD THIS E-MAIN                                                                                                    | . ***                                                                                   | Â |
| provided to Cisco Systems during the regis<br>your software license. Please read this en<br>forward it with any attachments to the pro<br>administrator if you are not the correct p<br>organization that is working with these pr | stration process for<br>mail carefully and<br>oper system<br>person in your<br>roducts. |   |
| DEVICE : UUID:<br>f993d5c0da7127999916a80265e80579                                                                                                    |                                                                                         |   |
| Product Name : UCM_CUM                                                                                                    | WL_PRO_Qty_100K                                                                         |   |
| Product Description : UCM_CUM                                                                                                    | WL_PRO_Qty_100K : For                                                                   |   |
| Internal purposes only                                                                                                    |                                                                                         |   |
| Produce Qcy : I                                                                                                    |                                                                                         |   |
| PAK : NA                                                                                                    |                                                                                         |   |

23. Navigieren Sie zum ELM, erweitern Sie die Lizenzverwaltung, und klicken Sie auf Lizenzen, um die Lizenz zu installieren. Wählen Sie auf Basis der ELM-Version eine geeignete Methode zum Hochladen der Lizenz aus. Es gibt verschiedene Upload-Optionen in verschiedenen Versionen. In diesem Beispiel gibt es eine Dropdown-Liste, in der die Lizenzanfrage generieren angezeigt wird.

| Monitoring<br>Deshboard<br>License Usage<br>License Management | License Management > Licenses                |             |                   |  |
|----------------------------------------------------------------|----------------------------------------------|-------------|-------------------|--|
| Licenses                                                       | Licenses                                     |             |                   |  |
| License Planning                                               | 🧟 Install License File 🔡 Generate License Re | quest       |                   |  |
| Administration                                                 | File Name                                    | Description | Installation Date |  |
|                                                                |                                              |             |                   |  |
|                                                                |                                              |             |                   |  |

## Überprüfung

In diesem Abschnitt überprüfen Sie, ob Ihre Konfiguration ordnungsgemäß funktioniert.

Nach der Installation der Lizenzdatei sollte der Demomodus nicht angezeigt werden, wenn Sie auf das Symbol **Info** in der oberen rechten Ecke des ELM-Tools klicken.

| cisco Unified Com<br>CISCO Enterprise License I                                                                                                    | munications<br>fanager                                                                                                    |
|----------------------------------------------------------------------------------------------------|----------------------------------------------------------------------------------------------------|
| <ul> <li>Admitragy<br/>Dariboard<br/>Lornes Usage</li> <li>Lornes Usage</li> <li>Lornes Marjonner<br/>Lornes Planner<br/>Model Instances</li> <li>Annes alon<br/>Administration<br/>Dealer Relovery<br/>Diagrant; Logs<br/>Restart</li> </ul> | Desterment - Lettere Plantage                                                                                                    |
|                                                                                                    | 2011 Octo Systems, Inc. Octo, Systems and Octo Systems lage are registered trademarks of Octo Systems, Inc. and/or Its     added to S. and ontain other coantree |

Wenn Sie Ihre Lizenznutzung überprüfen, sehen Sie die entsprechenden Details.

| Dashboard<br>License Usage<br>Ucense Management<br>Licenses<br>Licenses<br>Licenses Planning | Mentoring > License Usage<br>License Usage<br>Last Synchronized: 2012-Aug-13 00<br>Table View Chart View | 46:32 Synchronize Now |          |           |         |               |  |
|----------------------------------------------------------------------------------------------|----------------------------------------------------------------------------------------------------|-----------------------|----------|-----------|---------|---------------|--|
| Administration                                                                               | License Usage                                                                                            |                       |          |           |         |               |  |
|                                                                                              | Туре                                                                                                    | Product Scope         | Required | Installed | Unused  | Status        |  |
|                                                                                              | CUWL Professional (9.0)                                                                                  | Unified CM            | 0        | 200000    | 1999999 | In Compliance |  |
|                                                                                              | Enhanced (9.0)                                                                                           | Unified CM            | 1        | 0         | 0       | In Compliance |  |
|                                                                                              |                                                                                                    |                       |          |           |         |               |  |

Tipp: Klicken Sie auf die Schaltfläche Jetzt synchronisieren.

## Fehlerbehebung

In diesem Abschnitt finden Sie Informationen zur Behebung von Fehlern in Ihrer Konfiguration.

### Sicherheitsfehler im Synchronisierungsstatus

Ein Sicherheitsfehler ist in der Regel ein zertifikatsbasiertes Problem, das durch Änderungen an den ELMs oder dem/den Hostnamen/IPs verursacht wird.

| 40 | sign. Cisce Unified Con<br>ISCO Enterprise Licensi                                        | mmunications<br>e Manager |                                           |              |         |                                 |                                 | Administrative v i Log-Qut i About i Hell |
|----|-------------------------------------------------------------------------------------------|---------------------------|-------------------------------------------|--------------|---------|---------------------------------|---------------------------------|-------------------------------------------|
| •  | Minibung<br>Dariboard<br>Uconse Usage<br>Licence Nanagement<br>Ceenses<br>Uconse Planning | Product Instances         | annen<br>1<br>Apr-34 06:20:44 Synchronian | Now          |         |                                 |                                 |                                           |
|    | Investory                                                                                 | Product Instances         | Land Amp Of                               |              |         |                                 |                                 | Present of the                            |
|    | Product Instances                                                                         | where Money               | Lanci Adan sut                            |              |         |                                 |                                 |                                           |
| •  | Administration                                                                            | Name                      | Hostname/IP Address                       | Product Type | Version | Synchronisation Status          | Last Successful Synchronization |                                           |
|    | OS Adhministration<br>Cleartow Recovery<br>Clearnowith Logis<br>Restart                   |                           | 20.401.22                                 | United O4    |         | <ul> <li>Secard auto</li> </ul> | Taking                          |                                           |

Überprüfen Sie die NTP-Schicht, wie unter Erforderliche Komponenten ausgeführt, und geben Sie den folgenden Befehl in die CLI ein:

#### admin:Registrierung zum Zurücksetzen des Lizenzclients

Löschen Sie den CUCM, und fügen Sie ihn erneut hinzu. Die Synchronisierung sollte erfolgreich sein. Wenn die Synchronisierung fehlschlägt, erstellen Sie beim CUCM-Team ein Serviceticket im Technical Assistance Center (TAC), um weitere Informationen zu erhalten.

### Status der Lizenzanfrage

Wenn im Lizenzierungstool ein Fehler beim Status der Lizenzanfrage angezeigt wird, erstellen Sie beim Lizenzierungsteam ein TAC-Ticket, um Ihre Lizenz neu zu generieren. Erweitern Sie auf der ELM-Seite die Option Lizenzverwaltung, klicken Sie auf Lizenzen, und führen Sie die Anfrage zur Lizenzgenerierung aus. Der TAC Fall sollte innerhalb von 48 Stunden gelöst werden.

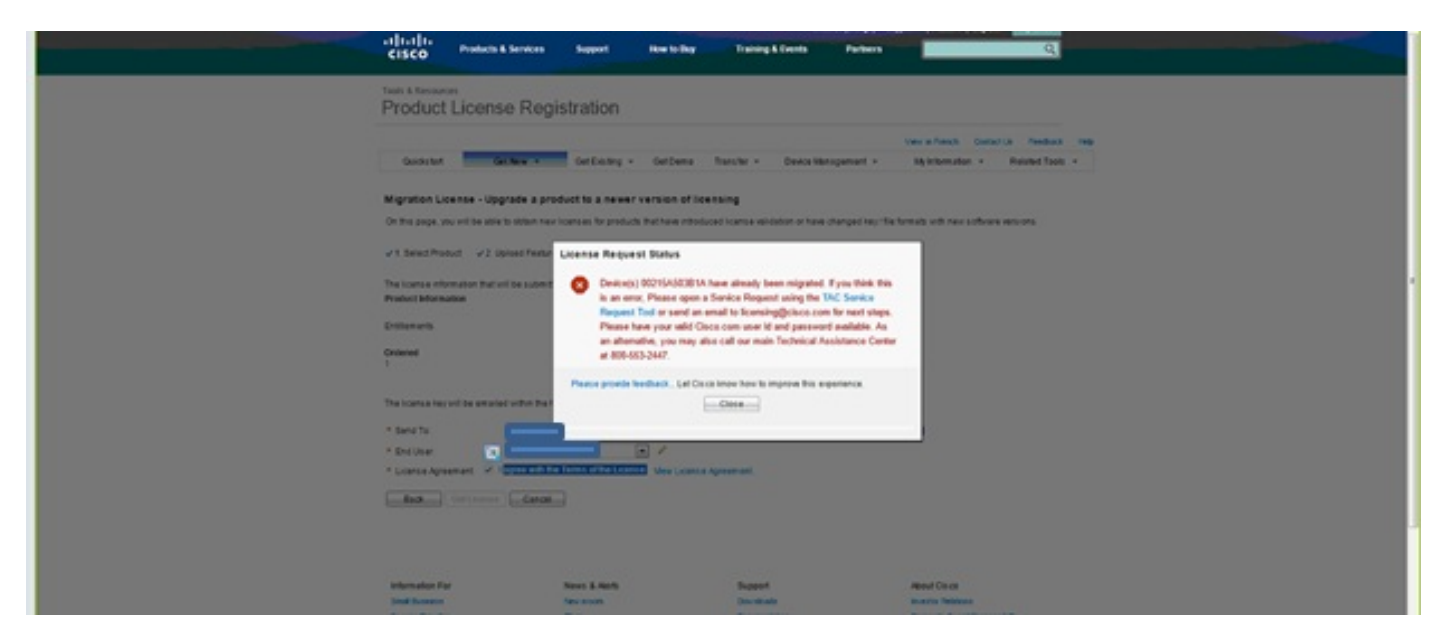

### Keine Unified CM-Produktinstanzen

Wenn Sie den Fehler "Keine Unified CM-Produktinstanzen" erhalten, wenden Sie sich an das Lizenzierungsteam, um den Fall an die Geschäftseinheit für die Lizenzierung (Licensing Business Unit, BU) zu eskalieren, um Ihre Lizenz neu zu generieren. Dies dauert in der Regel 24-48 Stunden.

|                                                         |                                                   | manufactor of the board of the state of the state of the |
|---------------------------------------------------------|---------------------------------------------------|----------------------------------------------------------------------------------------------------|
| GISCO Enterprise License Manac                          | Upgrade Licenses                                  | ×                                                                                                    |
| Abnitrary     Deshboard     Lcome Usage                 |                                                   |                                                                                                    |
| * Loanse Management U<br>Loanses gr                     | Choose Product Type *                             |                                                                                                    |
| * Jhentry<br>Product Instances                          | Choose Product Instances                          |                                                                                                    |
| Administration     Administration     OS Administration |                                                   |                                                                                                    |
| Deaster Recovery<br>Disgravitic Logi<br>Restart         | Previous Next   Frish & Generate Request   Cancel |                                                                                                    |
|                                                         | Specty Loense Counts"                             |                                                                                                    |
|                                                         | Summary and Next Staps *                          |                                                                                                    |
|                                                         | *fagund Bap                                       |                                                                                                    |

### Registrierung der Produktinstanz fehlgeschlagen

Wenn die Registrierung Ihrer Produktinstanz fehlgeschlagen ist, suchen Sie die ELM-Instanz, die

die Kontrolle über den Cluster hat.

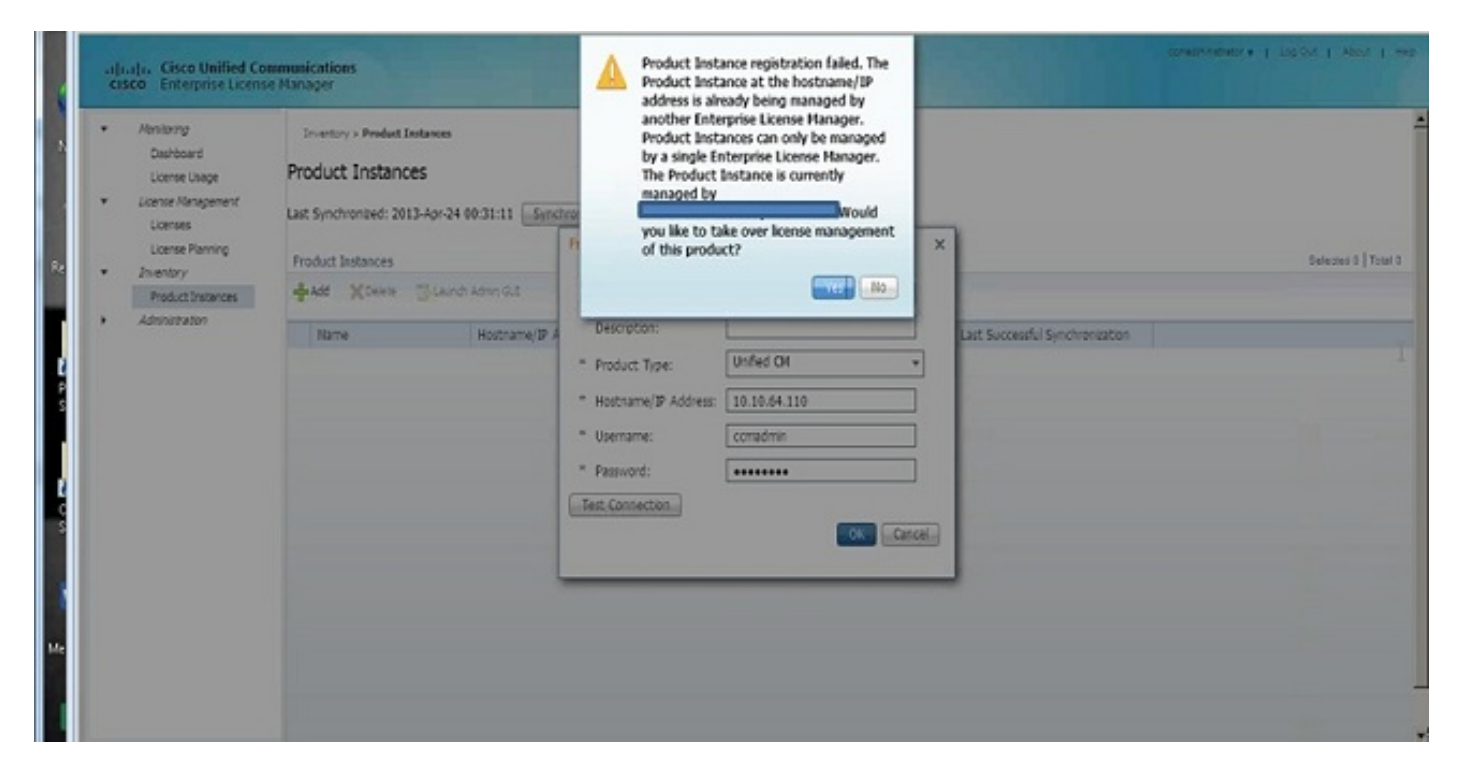

## Zugehörige Informationen

• Technischer Support und Dokumentation für Cisco Systeme